## User Guide

Add Items into a Hosting Plan

The following steps illustrate how to add items to be published into a hosting plan.

1. Under the "Hosting Plan Information" section of the hosting plan that you have created, click "+ Add Item to Publish".

| rtable Memory (<br>IHS15000059        | ards and Disks    | Download template for bulk<br>upload items      |
|---------------------------------------|-------------------|-------------------------------------------------|
| losting Pla                           | n Information     |                                                 |
| Purchased Date                        | 02 Mar 2015       | PUBLISH<br>Publication Ending on<br>02 Mar 2016 |
| Publish Start Date<br>Slots Purchased | 03 Mar 2015<br>50 | 50 Slots Available                              |
| Invoice No.                           | BI15000054        |                                                 |

2. At the "Add New Item" page, fill in all the relevant information about the item to be published. Note: (\*) denotes the mandatory fields.

| Home > GeBIZ Mall > Vie                         | ew Hosting Plan > Add Item | Publication<br>02 Mar 2 | Ending on<br>D16         |
|-------------------------------------------------|----------------------------|-------------------------|--------------------------|
| Portable Memory Cards and Disks<br>GMHS15000059 |                            | 50 Slots Ava            | ilable                   |
| Add Item                                        |                            |                         |                          |
|                                                 |                            | Save as Template        | Apply Template           |
| Description*                                    |                            |                         | 500 Characters Remaining |
| Category*                                       | Select Category * Clear    |                         |                          |
| Unit of Measurement*                            | EACH -                     |                         |                          |
| Unit Price*                                     | Singapore Dollar 👻         |                         |                          |

3. You may select an appropriate icon to promote this item.

| Terms and Conditions |                            |                           |
|----------------------|----------------------------|---------------------------|
|                      |                            |                           |
|                      |                            | 2000 Characters Remaining |
| Remarks              | Available in red and black |                           |
|                      |                            |                           |
|                      |                            |                           |
|                      |                            | 1974 Characters Remaining |
| Promotion            | None                       |                           |
|                      |                            |                           |
|                      |                            |                           |
|                      |                            |                           |
|                      | STOCKS LAST                |                           |
|                      |                            |                           |
| Publish Immediately  |                            |                           |

4. Check the box if you wish to publish the item immediately.

| Promotion          | None                                                                                                    |          |
|--------------------|----------------------------------------------------------------------------------------------------|----------|
|                    |                                                                                                    |          |
|                    |                                                                                                    |          |
|                    | LIMITED E                                                                                                   |          |
|                    | STOCKS LAST                                                                                                 |          |
|                    |                                                                                                    |          |
| 📄 Publish Immediat | ly                                                                                                    |          |
| IMAGES             | A                                                                                                    | dd Image |
| Maximum accept     | ble size of each file attachment is 50kb. Supported file types are gif, jpeg, jpg. Dimension 300px by 300px |          |
| No image available |                                                                                                    |          |
|                    |                                                                                                    |          |

5. If you wish to upload images, click "Add image".

| Promotion           | None                                                                                                    |           |
|---------------------|----------------------------------------------------------------------------------------------------|-----------|
|                     |                                                                                                    |           |
|                     |                                                                                                    |           |
|                     | LIMITED C                                                                                                  |           |
|                     | STOCKS LAST                                                                                                |           |
|                     |                                                                                                    |           |
| Publish Immediately |                                                                                                    |           |
| IMAGES              |                                                                                                    | Add Image |
| Maximum acceptable  | le size of each file attachment is 50kb. Supported file types are gif, jpeg, jpg. Dimension 300px by 300px |           |
| No image available. |                                                                                                    |           |
|                     | Cancel Submit                                                                                              |           |

6. You can drag the files you wish to upload and drop them within the grey box shown or click anywhere within this box to select the documents to be uploaded.

| ADD ATTACHME | NTS                                                          |                           |
|--------------|--------------------------------------------------------------|---------------------------|
|              | Drag and drop files here or click h<br>Maximum file size: 50 | rre to begin upload<br>kB |
|              | Done                                                         |                           |
|              |                                                              |                           |
|              |                                                              |                           |

7. Locate the file to be uploaded. Then click "Open".

| © Open                                                                                                    |      |            |             |        | X   |
|----------------------------------------------------------------------------------------------------|------|------------|-------------|--------|-----|
| O Product Image                                                                                                    | • 49 | Search Pro | oduct Image | e      | ٩   |
| Organize  Vew folder                                                                                                    |      |            | -           |        | (?) |
| ★ Favorites         Music         ■ Pictures         Subversion         ■ Videos         DSLR_Bag.jpg         ■ Local Disk (D:)         ■ New Volume (£) |      |            |             |        |     |
| File name: DSLR_Bag.jpg                                                                                                    | •    | All Files  | _           |        | •   |
|                                                                                                    |      | Open       |             | Cancel |     |

8. The file(s) will be uploaded automatically. Click "Done" when the status is indicated as "Uploaded".

|              | Drag and drop files here or click here to begin upload |              |   |
|--------------|--------------------------------------------------------|--------------|---|
| ILE NAME     | FILE SIZE                                              | PROGRESS (%) |   |
| OSLR_Bag.jpg | 7.54 kB                                                | Uploaded     | Ĩ |

## 9. Click Submit" to add the item.

| Publish Immediately                                                                                                    |           |
|----------------------------------------------------------------------------------------------------|-----------|
| MAGES                                                                                                    | Add Image |
| Maximum acceptable size of each file attachment is 50kb. Supported file types are gif, jpeg, jpg. Dimension 300px by 300p | (         |
| DSLR_Bag.jpg (7.54 kB)                                                                                                    |           |
| 🛓 Download                                                                                                    |           |
| Cance Submit                                                                                                    |           |

10. If the item has been added successfully, you will see this message on the screen. Click "Close" to proceed.

| Portable Memor | y Cards and Disks          | 25 Stors Available | 1                        |
|----------------|----------------------------|--------------------|--------------------------|
| GMH515000059   | SUCCESS                    |                    |                          |
| Add Item       | The item has been created. |                    |                          |
|                | Close                      |                    |                          |
| Description*   |                            |                    | 479 Characters Repaining |
|                |                            |                    |                          |
|                |                            |                    |                          |

11. At the "Hosting Plan Information" page, notice that the number of available slots has been reduced. In this example, the number of slots was reduced from 50 to 49.

Note: You may add more items by clicking on "+ Add Item to Publish" again.

| Back to Listing Page |                |                                            |
|----------------------|----------------|--------------------------------------------|
| Portable Memory 0    | Bulk Upload    |                                            |
| GMHS15000059         |                | Download template for bulk<br>upload items |
| Hosting Pla          | In Information | 1                                          |
|                      |                | PUBLISHED                                  |
| Purchased Date       | 02 Mar 2015    | Publication Ending on                      |
| Publish Start Date   | 03 Mar 2015    | 02 Mar 2016                                |
| Slots Purchased      | 50             | 49 Slots Available                         |
| Invoice No.          | BI15000054     |                                            |
|                      |                | + Add Item to Publish                      |